HP Photosmart E427 Digital Camera

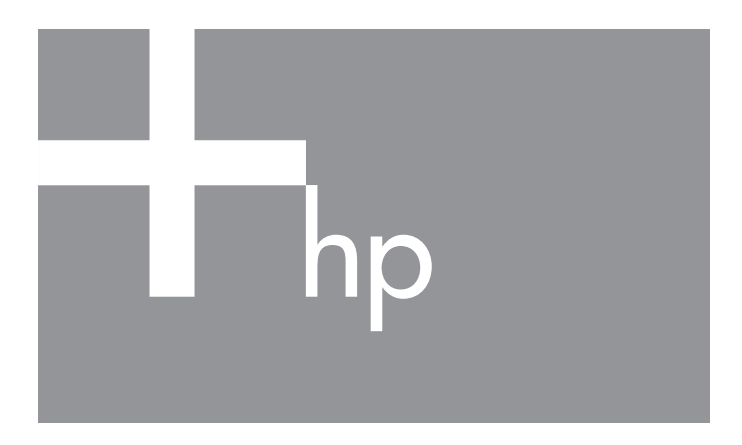

Quick Start Guide Guía de comienzo rápido

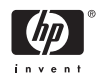

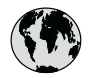

## www.hp.com/support

| Argentina (Buenos Aires)<br>Argentina      | 54-11-4708-1600<br>0-800-555-5000          |
|--------------------------------------------|--------------------------------------------|
| Brasil (São Paulo)<br>Brasil               | 55-11-4004-7751<br>0-800-709-7751          |
| Canada                                     | 1-800-474-6836                             |
| Chile                                      | 800-360-999                                |
| Colombia (Bogota)<br>Colombia              | 571-606-9191<br>01-8000-51-4746-8368       |
| Costa Rica                                 | 0-800-011-1046                             |
| Ecuador (Andinatel)<br>Ecuador (Pacifitel) | 1-999-119<br>800-711-2884<br>1-800-225-528 |
|                                            | 800-711-2884                               |
| El Salvador                                | 800-6160                                   |
| Guatemala                                  | 1-800-711-2884                             |
| Jamaica                                    | 1-800-711-2884                             |
| Mexico (Mexico City)<br>Mexico             | 55-5258-9922<br>01-800-472-68368           |
| Panama                                     | 1-800-711-2884                             |
| Paraguay                                   | 009 800 54 1 0006                          |
| Perú                                       | 0-800-10111                                |
| Puerto Rico                                | 1-877-232-0589                             |
| República Dominicana                       | 1-800-711-2884                             |
| Trinidad & Tobago                          | 1-800-711-2884                             |
| United States                              | 1-800-474-6836                             |
| Uruguay                                    | 0004-054-177                               |
| Venezuela                                  | 0-800-474-68368                            |

## HP Photosmart E427 Digital Camera

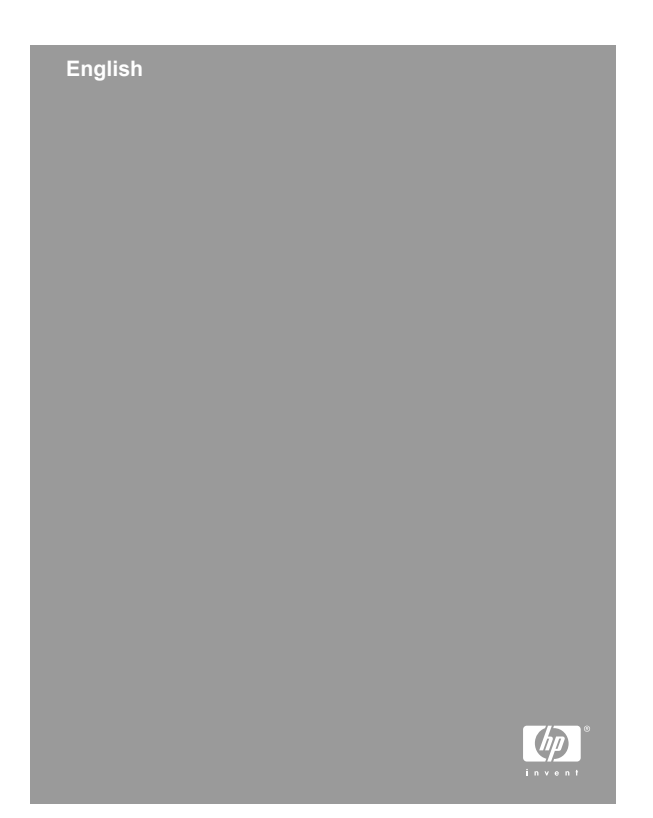

#### Legal and notice information

© Copyright 2006 Hewlett-Packard Development Company, L.P.

The information contained herein is subject to change without notice. The only warranties for HP products and services are set forth in the express warranty statements accompanying such products and services. Nothing herein should be construed as constituting an additional warranty. HP shall not be liable for technical or editorial errors or omissions contained herein.

Windows® is a U.S. registered trademark of Microsoft Corporation.

SD Logo is a trademark of its proprietor.

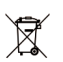

## Disposal of waste equipment by users in private households in the European Union

This symbol on the product or on its packaging indicates that this product must not be disposed of with your other household waste. Instead, it is your responsibility to dispose of your waste equipment by handing it over to a designated collection point for the recycling of waste electrical and electronic equipment. The separate collection and recycling of your waste equipment at the time of disposal will help to conserve natural resources and ensure that it is recycled in a manner that protects human health and the environment. For more information about where you can drop off your waste equipment for recycling, please contact your local city office, your household waste disposal service or the shop where you purchased the product.

#### For future reference, enter the following information:

- Model Number (camera front): \_\_\_\_\_\_
- Serial Number (camera bottom): \_\_\_\_\_\_
- Purchase date: \_\_\_\_\_\_

## Contents

| 1 | Getting started                            | 4  |
|---|--------------------------------------------|----|
|   | Viewing the electronic User Guide          | 5  |
|   | Camera top, back, and side                 | 6  |
|   | Camera front, bottom, and side             | 7  |
| 2 | Setting up your camera                     | 8  |
|   | Install the batteries                      | 8  |
|   | Turn on the camera                         | 9  |
|   | Choose the language                        | 9  |
|   | Set the date and time                      | 9  |
|   | Install and format an optional memory card | 10 |
|   | Install the software                       | 11 |
| 3 | Taking pictures                            | 13 |
| 4 | Reviewing and deleting images and video    |    |
|   | clips                                      | 14 |
|   | Review images and video clips              | 14 |
|   | Delete an image                            | 14 |
| 5 | Transferring and printing images           | 15 |
|   | Transfer images                            | 15 |
|   | Print images from the camera               | 15 |
| 6 | Camera guick reference                     | 17 |
|   | · · · · · · · · · · · · · · · · · · ·      |    |

# English

# English

## Getting started

This printed Quick Start Guide provides the information you need to get started using the essential features of your camera. For detailed information about camera features, see the electronic User Guide.

| Quick Start Guide                                                                                                    | Electronic User Guide                                                                                                    |  |
|----------------------------------------------------------------------------------------------------|----------------------------------------------------------------------------------------------------|--|
| This printed guide will help you to:                                                                                                    | The electronic User Guide includes:                                                                                                    |  |
| <ul> <li>Start using your camera quickly</li> <li>Install the HP Photosmart Software</li> <li>Become familiar with your camera's basic features</li> </ul> | <ul> <li>Descriptions of all the camera features</li> <li>A description of icons on the Image Display</li> <li>Using the camera without installing HP Photosmart Software</li> <li>Battery information, including:         <ul> <li>Extending battery life</li> <li>The different battery types</li> <li>A description of the power indicator icons</li> </ul> </li> <li>Getting assistance from HP</li> <li>Troubleshooting</li> <li>Camera specifications</li> </ul> |  |

## Viewing the electronic User Guide

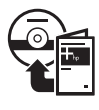

The electronic User Guide is on the HP Photosmart Software CD.

To view the User Guide:

- 1. Insert the HP Photosmart Software CD into the CD drive of your computer.
- On Windows: Click View User Guide on the main page of the installation screen.
   On Macintosh: Open the readme file in the docs folder on the CD.

The electronic User Guide is also copied to your computer when you install the HP Photosmart Software. To view the User Guide after it has been installed on your computer:

- On Windows: Open the HP Solution Center and click on Help and Support.
- On Macintosh: Open the HP Device Manager and select Camera User Guide from the Information and Settings pop-up menu.

#### **Getting assistance**

- For tips and tools to help you use your camera more effectively, visit www.hp.com/photosmart (English only) or www.hp.com.
- For product assistance, diagnostics, and driver downloads 24x7, visit www.hp.com/support.
- For help with the HP Photosmart Software, see the software's online Help.

## Camera top, back, and side

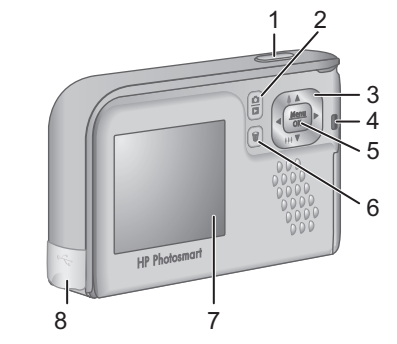

| 1 | <b>Shutter</b> button—Captures images (see <i>Taking pictures</i> on page 13) or records video clips (see the electronic User Guide).         |
|---|----------------------------------------------------------------------------------------------------|
| 2 | <b>Live View/Playback</b> button—Switches between <b>Live View</b> and <b>Playback</b> (see <i>Live View and Playback</i> on page 17).        |
| 3 | ▲ and ↓ buttons—Scroll through menus and images and access digital zoom. While in Live View, press ↓ / ▲ to zoom in; press ↓ ↓ ▼ to zoom out. |
| 4 | Power light.                                                                                                    |
| 5 | $\frac{Menu}{OK}$ button—Displays camera menus, selects options, and confirms actions.                                                        |
| 6 | Delete button—Accesses the Delete function while in Playback.                                                                                 |
| 7 | Image Display.                                                                                                    |
| 8 | USB connector.                                                                                                    |

## Camera front, bottom, and side

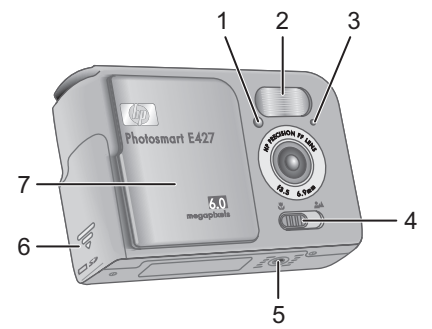

| 1 | Self-Timer/Video light.                                                                            |
|---|----------------------------------------------------------------------------------------------------|
| 2 | Flash.                                                                                             |
| 3 | Microphone.                                                                                        |
| 4 | Focus switch—Switches between 🖏 Macro and 斗 Normal focus.                                          |
| 5 | Tripod mount.                                                                                      |
| 6 | Battery/Memory card door.                                                                          |
| 7 | Lens cover/Power switch—Turns the camera on and off and protects the lens while the camera is off. |

English

## 2 Setting up your camera

## Install the batteries

- Open the Battery/Memory card door by sliding the door latch as indicated on the Battery/Memory card door.
- 2. Insert the batteries.
- 3. Close the Battery/Memory card door.

**Note** Turn the camera off before removing the batteries. If using

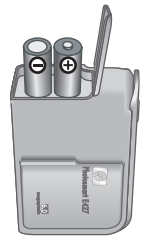

rechargeable NiMH batteries, fully charge the batteries before using them the first time.

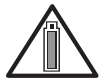

Camera usage and battery type will affect battery life. Alkaline batteries provide far less battery life than either Photo Lithium or NiMH

batteries. For complete information, see Appendix A in the electronic User Guide.

| Number of shots                           |     |     |     |      |
|-------------------------------------------|-----|-----|-----|------|
| Battery Minimum Maximum Average CIPA type |     |     |     | CIPA |
| Alkaline                                  | 80  | 160 | 120 | 110  |
| NiMH                                      | 140 | 230 | 200 | 200  |
| Photo<br>Lithium                          | 300 | 600 | 375 | 375  |

Setting up your camera

The CIPA number is obtained using the standards established by the Camera and Imaging Products Association.

### Turn on the camera

To turn on the camera, slide the lens cover open until it clicks, uncovering the lens.

To turn off the camera, slide the lens cover closed until it clicks, covering the lens.

**Caution** When sliding the lens cover, keep your fingers clear of the lens. Fingerprints on the lens can impair the quality of the picture.

## Choose the language

Use  $\blacktriangle$  to choose the language you want, then press  $\frac{Menu}{OK}$ .

|                      | ¢ | to |
|----------------------|---|----|
| Set the date and tim | e |    |

Accurately setting the date and time will help you locate images once you have transferred them to your

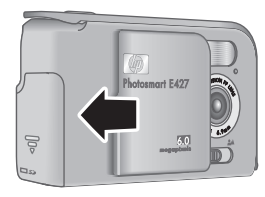

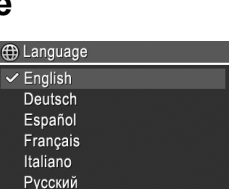

select, then press OK

computer, and will ensure that images are accurately marked if you use the date and time imprint feature.

- Use ▲▼ to adjust the highlighted value.
- Use ↓ to move to the other selections and repeat Step 1 until the date and time are set correctly.

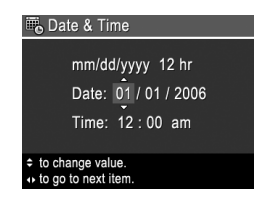

 Press Menu OK when the date, time, and format settings are correct, then press Menu OK again to confirm.

## Install and format an optional memory card

This camera supports standard and high speed, HPbranded Secure Digital (SD) memory cards, 16MB to 1GB.

- 1. Turn off the camera and open the Battery/Memory card door.
- Insert the optional memory card in the smaller slot as shown. Make sure the memory card snaps into place.
- 3. Close the Battery/Memory card door and turn on the camera.

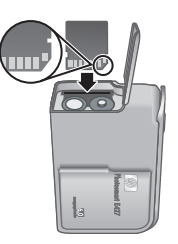

Always format new memory cards before first use. Formatting removes all images from the memory card, so make sure to transfer existing images before formatting.

- With the camera turned on, press D / D until
   D appears briefly in the upper right corner of the Image display. This indicates you are in Playback.
- 2. Press 🗑.
- Use ▲▼ to select Format Card from the Delete sub-menu, then press <sup>Menu</sup><sub>OK</sub>.
- Use ▲▼ to select Yes, then press Menu OK to format the card.

Once you install a memory card, all new images and video clips are stored on the card, rather than in internal memory.

To use internal memory and view images stored there, remove the memory card.

#### Install the software

The HP Photosmart Software provides features for transferring images and video clips to your computer, as well as features for modifying stored images (remove red eyes, rotate, crop, resize, adjust image quality, and more).

If you have trouble installing or using the HP Photosmart Software, see the HP Customer Care website for more information: **www.hp.com/support**.

#### Windows

Depending on your operating system, either you have the option to install HP Photosmart Premier or HP Photosmart Essential, or HP Photosmart Essential installs automatically. HP Photosmart Premier includes

Setting up your camera

additional functionality over the Essential version. See chapter 1 in the electronic User Guide for a list of differences.

- 1. Close all programs and temporarily disable any virus protection software.
- Insert the HP Photosmart Software CD into the CD drive and follow the on-screen instructions. If the installation window does not appear, click Start, click Run, type D:\Setup.exe, where D is the letter of your CD drive, then click OK.
- 3. When the software has finished installing, re-enable virus protection software.

#### Macintosh

To install the HP Photosmart Mac software, your Macintosh computer must meet the system requirements as stated on the camera packaging.

- 1. Insert the HP Photosmart Software CD into the CD drive.
- 2. Double-click the CD icon on the computer desktop.
- 3. Double-click the installer icon, then follow the onscreen instructions.

## 3 Taking pictures

**Live View** allows you to frame pictures in the Image Display.

Press Press Pre

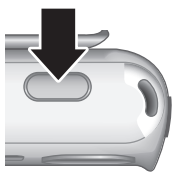

- 2. Frame the subject for your picture.
- 3. Press the **Shutter** button to take the picture.

**Note** You can also record a video clip using the **Video** shooting mode in the **Capture** menu. See the electronic User Guide for instructions.

## 4 Reviewing and deleting images and video clips

### Review images and video clips

You can review and delete images and video clips in **Playback**.

- 1. Press **○**/**○** until **○** appears briefly in the upper right corner of the Image Display. This indicates you are in **Playback**.
- Use ↓ to scroll through your images and video clips (video clips play automatically).

### Delete an image

You can delete individual images during Playback:

- 1. Press **○**/**○** until **○** appears briefly in the upper right corner of the Image Display. This indicates you are in **Playback**.
- 2. Use **()** to select an image or video clip.
- 3. Press 🗑.
- Use ▲▼ to select This Image from the Delete submenu, then press <sup>Menu</sup><sub>OK</sub>.

## 5 Transferring and printing images

## Transfer images

If you have installed the HP Photosmart Software, use this method to transfer images and video clips to your computer. If you have not installed the HP Photosmart Software, see the electronic User Guide for an alternate method.

- 1. Connect the camera and computer using the USB cable that came with your camera.
- Turn on the camera and follow the instructions on the computer screen to transfer the images. For

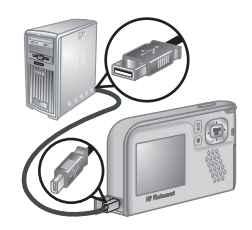

more information, see the Help feature in the HP Photosmart Software.

### Print images from the camera

You can connect the camera to any PictBridge-certified printer to print still images.

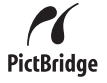

1. Check that the printer is turned on, there is paper in the printer, and there are no printer error messages.

- Connect the camera and printer using the USB cable that came with your camera, then turn on the camera.
- 3. When the camera is connected to the printer, the **Print**

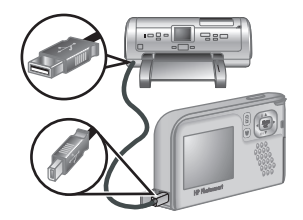

Setup Menu displays on the camera. To change the settings, use ▲▼ on the camera to select a menu option, then use ◀▶ on the camera to change the setting.

4. Press  $\frac{Menu}{OK}$  to begin printing.

HP Photosmart E427 Digital Camera

English

# 6 Camera quick reference

Use this chapter as a quick reference to camera features. To learn more about these camera features, refer to the electronic User Guide.

#### Live View and Playback

- Live View allows you to frame pictures and video clips in the Image Display. To activate Live View, press / until appears briefly in the upper right corner of the Image Display.
- Playback allows you review and delete images and video clips. To activate Playback, press
   / D until D appears briefly in the upper right corner of the Image Display.

#### Menus

When you press Menu either **Playback** or **Live View**, you access the tabbed camera menus, as shown in the example screen.

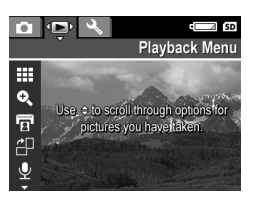

Use **()** to move to the desired

menu. Within a menu, use **A** to move to specific selections.

To exit the menu, press  $\Box / \Box$  at any time.

#### Menus and options are:

| Menu                                                                                                    | Options                                                                                                    |
|----------------------------------------------------------------------------------------------------|----------------------------------------------------------------------------------------------------|
| Capture allows you to<br>adjust camera settings that<br>affect the characteristics of<br>future images and video clips<br>you capture with your camera. | <ul> <li>Shooting Mode (Auto<br/>Mode, Self-Timer,<br/>Landscape, Portrait,<br/>Action, Sunset, Video).</li> <li>Flash Setting</li> <li>Image Quality</li> <li>Date &amp; Time Imprint</li> <li>Exposure Compensation</li> <li>White Balance</li> <li>ISO Speed</li> </ul> |
| Playback allows you to<br>review and manipulate<br>images and video clips you<br>have stored in the camera.                                             | <ul> <li>View Thumbnails</li> <li>Magnify</li> <li>Print</li> <li>Rotate</li> <li>Record Audio</li> <li>Move Images to Card</li> </ul>                                                                                                    |
| Setup allows you to change the camera's behavior.                                                                                                    | <ul> <li>Display Brightness</li> <li>Camera Sounds</li> <li>Date &amp; Time</li> <li>USB Configuration</li> <li>Language</li> <li>About</li> </ul>                                                                                                    |

### Cámara digital HP Photosmart E427

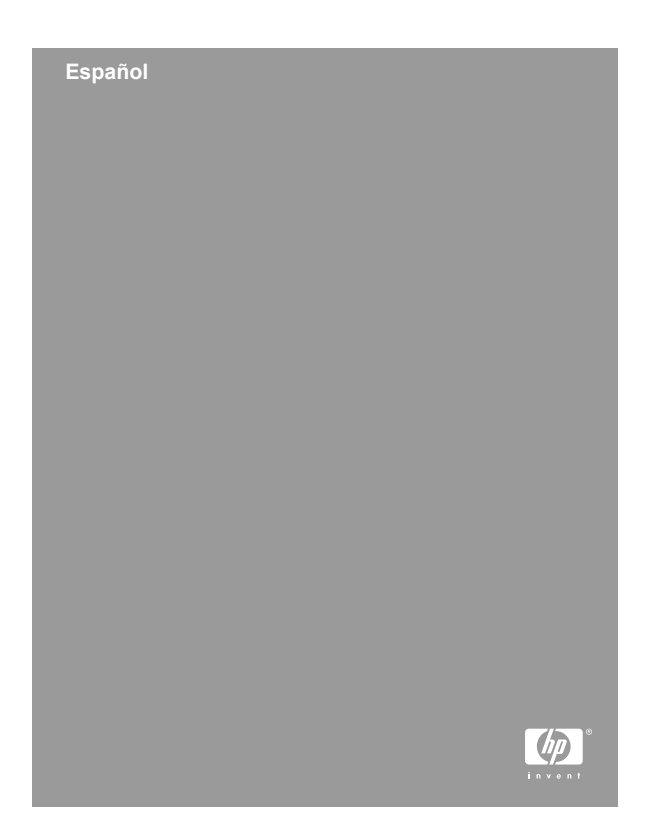

#### Información legal y advertencias

© Copyright 2006 Hewlett-Packard Development Company, L.P.

La información que aparece en este documento está sujeta a cambios sin previo aviso. Las únicas garantías de los productos y servicios de HP se detallan en las declaraciones de garantía expresa que acompañan a dichos productos y servicios. Nada de lo que aquí se contenga se considerará como garantía adicional. HP no se hará responsable de los errores u omisiones técnicos o editoriales aquí contenidos.

Windows® es una marca registrada de Microsoft Corporation.

El logotipo SD es una marca comercial de su propietario.

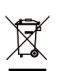

#### Eliminación de desechos de equipamiento por parte de usuarios en domicilios particulares dentro de la Unión Europea:

Este símbolo en el producto o en su embalaje indica que no debe desecharlo con el resto de la basura de su domicilio. Bajo su responsabilidad, debería deshacerse de los desechos de equipamiento llevándolos a un punto de reciclaje de material eléctrico y equipos electrónicos. La recolección y reciclaje por separado de los desechos de equipamiento ayudará a conservar los recursos naturales y asegurará que se recicle de forma que proteja la salud y el medioambiente. Para más información acerca de dónde puede reciclar estos desechos, póngase en contacto con su ayuntamiento, con el servicio de eliminación de desechos o recogida de basuras, o con la tienda donde adquirió el producto.

## Introduzca la siguiente información para referencias futuras:

- Cómo determinar el número de modelo de la cámara (parte frontal de la cámara): \_\_\_\_\_\_
- Número de serie (parte inferior de la cámara): \_\_\_\_\_\_
- Fecha de compra: \_\_\_\_\_\_

## Contenido

| 1 | Introducción                                | 4  |
|---|---------------------------------------------|----|
|   | Visualización de la Guía de usuario         |    |
|   | electrónica                                 | 5  |
|   | Cámara, parte superior, posterior y lateral | 6  |
|   | Cámara, parte frontal, inferior y lateral   | 7  |
| 2 | Configuración de la cámara                  | 9  |
|   | Colocación de las pilas                     | 9  |
|   | Encendido de la cámara                      | 10 |
|   | Selección del idioma                        | 10 |
|   | Ajuste de la fecha y la hora                | 10 |
|   | Instalación y formateo de una tarjeta de    |    |
|   | memoria opcional                            | 11 |
|   | Instalación del software                    | 12 |
| 3 | Toma de imágenes                            | 14 |
| 4 | Revisión y eliminación de imágenes y        |    |
|   | videoclips                                  | 15 |
|   | Revisión de imágenes y videoclips           | 15 |
|   | Eliminación de una imagen                   | 15 |
| 5 | Transferencia e impresión de imágenes       | 17 |
|   | Transferencia de imágenes                   | 17 |
|   | Impresión de imágenes desde la cámara       | 17 |
| 6 | Referencia rápida de la cámara              | 19 |
|   | -                                           |    |

## 1 Introducción

Esta guía impresa de comienzo rápido ofrece la información necesaria para comenzar a utilizar las funciones básicas de la cámara. Para obtener información detallada sobre las funciones de la cámara, consulte la Guía de usuario electrónica.

| Guía de comienzo rápido                                                                                                    | Guía de usuario electrónica                                                                                                    |  |
|----------------------------------------------------------------------------------------------------|----------------------------------------------------------------------------------------------------|--|
| Esta guía impresa le ayudará a:                                                                                                    | La Guía de usuario<br>electrónica incluye:                                                                                                    |  |
| <ul> <li>Comenzar a utilizar la cámara rápidamente.</li> <li>Instalar el software HP Photosmart.</li> <li>Conocer las funciones básicas de su cámara</li> </ul> | <ul> <li>Descripciones de todas<br/>las funciones de la<br/>cámara.</li> <li>Una descripción de los<br/>iconos de la Pantalla de<br/>imagen.</li> <li>Uso de la cámara sin<br/>instalar el software<br/>HP Photosmart.</li> <li>Información sobre las<br/>pilas, además de:         <ul> <li>Duración de las pilas<br/>ampliable.</li> <li>Los diferentes tipos<br/>de pila.</li> <li>Una descripción de<br/>los iconos<br/>indicadores de<br/>encendido.</li> </ul> </li> <li>Asistencia de HP.</li> <li>Solución de problemas.</li> </ul> |  |

 Especificaciones de la cámara.

## Visualización de la Guía de usuario electrónica

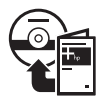

La Guía de usuario electrónica se encuentra en el HP Phososmart Software CD .

Para acceder a la Guía de usuario:

- 1. Introduzca el HP Photosmart Software CD en la unidad de CD del equipo.
- En Windows: haga clic en View User Guide (Ver guía de usuario) en la página principal de la pantalla de instalación.

En Macintosh: abra el archivo readme (léame) de la carpeta docs del CD.

La Guía de usuario electrónica también se copia en el equipo al instalar el software HP Photosmart. Para ver la Guía de usuario después de instalarla en el equipo:

- En Windows: abra el Centro de soluciones HP y haga clic en Ayuda y soporte técnico.
- En Macintosh: Abra el Administrador de dispositivos HP y seleccione Guía del usuario de la cámara del menú emergente Información y configuración.

#### Asistencia

 Para disponer de sugerencias y herramientas que le ayuden a hacer un uso más efectivo de la cámara, visite la página Web www.hp.com/photosmart (sólo en inglés) o www.hp.com. Español

Introducción

- Para obtener asistencia para el producto, diagnósticos y descargas de controladores en cualquier momento del día, los siete días de la semana, visite www.hp.com/support.
- Para obtener ayuda con el software HP Photosmart, consulte la ayuda en línea.

#### Cámara, parte superior, posterior y lateral

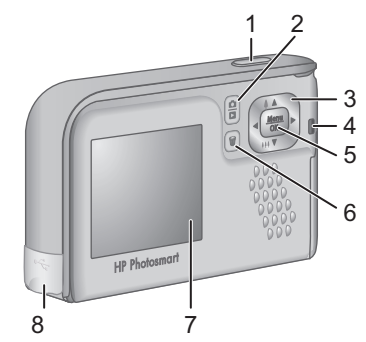

| <ul> <li>2 D / D Botón Vista en directo/Reproducción: alterna entre Vista en directo y Reproducción (consulte el apartado <i>Vista en directo y Reproducción</i> en la página 19).</li> <li>3 ▲▼ y ↓: Desplazarse por los menús y las imágenes y acceder al zoom digital. En la Vista en directo, pulse ↓ / ▲ para acercar; pulse ↓ / ▼ para alejar.</li> <li>4 Indicador luminoso de encendido.</li> </ul> | 1 | Botón del <b>Disparador</b> : captura imágenes (consulte<br><i>Toma de imágenes</i> en la página 14) o graba videoclips<br>(consulte la Guía del usuario electrónica).    |
|----------------------------------------------------------------------------------------------------|---|----------------------------------------------------------------------------------------------------|
| <ul> <li>3 ▲▼ y ↓: Desplazarse por los menús y las imágenes y acceder al zoom digital. En la Vista en directo, pulse ↓ / ▲ para acercar; pulse ↓ / ▼ para alejar.</li> <li>4 Indicador luminoso de encendido.</li> </ul>                                                                                                    | 2 | ▶ / ■ Botón Vista en directo/Reproducción: alterna<br>entre Vista en directo y Reproducción (consulte el<br>apartado Vista en directo y Reproducción en la<br>página 19). |
| 4 Indicador luminoso de encendido.                                                                                                    | 3 | ▲ y ↓ : Desplazarse por los menús y las imágenes<br>y acceder al zoom digital. En la <b>Vista en directo</b> ,<br>pulse ↓ / ▲ para acercar; pulse ↓ ↓ y para alejar.      |
|                                                                                                    | 4 | Indicador luminoso de encendido.                                                                                                    |

Español

6

| 5 | Botón <sup>Meru</sup> : muestra los menús de la cámara, selecciona opciones y confirma acciones. |
|---|--------------------------------------------------------------------------------------------------|
| 6 | Botón Eliminar: accede a la función Eliminar en el modo Reproducción.                            |
| 7 | Pantalla de imagen.                                                                              |
| 8 | Conector USB.                                                                                    |

## Cámara, parte frontal, inferior y lateral

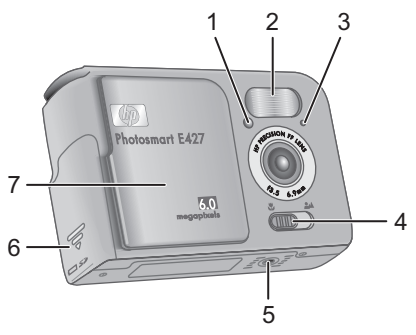

| 1 | Indicador luminoso del Temporizador automático/Vídeo.             |  |
|---|-------------------------------------------------------------------|--|
| 2 | Flash.                                                            |  |
| 3 | Micrófono.                                                        |  |
|   | Interruptor de Enfoque: conmuta entre enfoque 🕉 Macro y 🎿 Normal. |  |
| 4 | Interruptor de Enfoque: conmuta entre enfoque 🕉 Macro y 斗 Normal. |  |

| 6 | Puerta de las pilas/tarjeta de memoria.                                                                                        |  |  |
|---|----------------------------------------------------------------------------------------------------|--|--|
| 7 | Tapa de la lente/interruptor de encendido: enciende y<br>apaga la cámara, y protege la lente cuando la cámara<br>está apagada. |  |  |

Cámara digital HP Photosmart E427

## 2 Configuración de la cámara

## Colocación de las pilas

- Abra la puerta de las pilas o de la tarjeta de memoria; para ello, deslice la lengüeta correspondiente, como se indica en dicha puerta.
- 2. Inserte las pilas.
- Cierre la puerta de las pilas o de la tarjeta de memoria.

**Nota** Apague la cámara antes de extraer las pilas. Si emplea pilas NiMH recargables, cárguelas por completo antes de utilizarlas por primera vez.

El uso de la cámara y el tipo de pila afectarán a la duración de las pilas. Las pilas alcalinas proporcionan menor duración que las pilas NiMH o de litio. Para disponer de una información más completa, consulte el Apéndice A de la Guía de usuario electrónica.

| Número de disparos |        |        |          |      |  |  |
|--------------------|--------|--------|----------|------|--|--|
| Tipo de<br>pila    | Mínimo | Máximo | Promedio | CIPA |  |  |
| Alcalinas          | 80     | 160    | 120      | 110  |  |  |
| NiMH               | 140    | 230    | 200      | 200  |  |  |
| Foto Litio         | 300    | 600    | 375      | 375  |  |  |

Configuración de la cámara

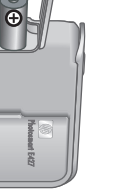

El número de CIPA se obtiene mediante las normas establecidas por la asociación CIPA (del inglés, Camera and Imaging Products Association).

### Encendido de la cámara

Para encender la cámara, abra la tapa del objetivo hasta que oiga un clic y el objetivo quede al descubierto.

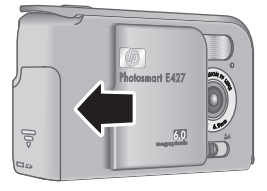

Para apagar la cámara,

cierre la tapa de la lente hasta que oiga un clic y la lente quede cubierta.

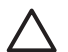

**Precaución** Al deslizar la tapa, procure no tocar el objetivo con los dedos. Las huellas de dedos en el objetivo pueden reducir la calidad de la imagen.

## Selección del idioma

Utilice  $\blacktriangle$  para elegir el idioma que desea y pulse  $\frac{Menu}{OK}$ .

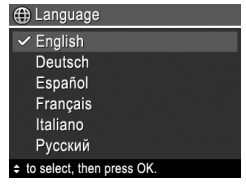

## Ajuste de la fecha y la hora

El ajuste preciso de la fecha y la hora le ayudará a localizar las imágenes una vez que las haya transferido al equipo, y le garantizará que éstas queden marcadas

con precisión si utiliza la función para estampar la fecha y la hora.

- Utilice ▲▼ para ajustar el valor resaltado.

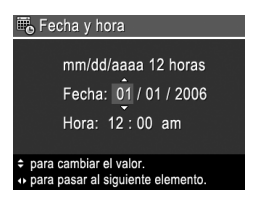

Presione Menu OK cuando los ajustes de fecha, hora y formato sean correctos; seguidamente, vuelva a presionar Menu OK para confirmar.

## Instalación y formateo de una tarjeta de memoria opcional

Esta cámara admite tarjetas de memoria Secure Digital (SD) de alta velocidad estándares de marca HP, de 16 MB a 1 GB.

- Apague la cámara y abra la puerta de las pilas o de la tarjeta de memoria.
- Inserte la tarjeta de memoria opcional en la ranura más pequeña, como se muestra en la ilustración. Asegúrese de que encaja en su sitio.

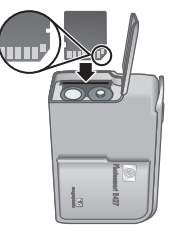

 Cierre la puerta de las pilas o de la tarjeta de memoria y encienda la cámara.

Formatee siempre las tarjetas de memoria nuevas antes de utilizarlas por primera vez. El formateo eliminará todas las imágenes almacenadas en la tarjeta; así pues,

Configuración de la cámara

asegúrese de transferir las imágenes existentes antes de formatearla.

- Con la cámara encendida, presione A / A hasta que aparezca un instante en la esquina superior derecha de la Pantalla de imagen. Esto le indica que se encuentra en la opción Reproducción.
- Presione 0.
- Utilice ▲▼ para seleccionar Formatear tarjeta en el submenú Eliminar. A continuación, presione Menu OK.
- Utilice ▲▼ para seleccionar Sí y presione <sup>Menu</sup> para formatear la tarjeta.

Una vez que se ha colocado una tarjeta de memoria, todos los videoclips e imágenes nuevos se almacenarán en la tarjeta, en lugar de en la memoria interna.

Para utilizar la memoria interna y ver las imágenes almacenadas en ella, extraiga la tarjeta de memoria.

### Instalación del software

El software HP Photosmart ofrece funciones para transferir imágenes y videoclips a su equipo, además de funciones para modificar las imágenes almacenadas (eliminar ojos rojos, rotar, recortar, redimensionar, ajustar la calidad de imagen y más).

Si tiene dificultades para instalar o utilizar el software HP Photosmart, encontrará más información en el sitio Web de atención al cliente de HP: www.hp.com/support.

#### Windows

Dependiendo del sistema operativo, podrá instalar HP Photosmart Premier o HP Photosmart Essential, o

HP Photosmart Essential se instalará automáticamente. HP Photosmart Premier incluye otras funciones adicionales que no ofrece la versión Essential. Consulte el capítulo 1 de la Guía del usuario para conocer las diferencias.

- 1. Cierre todos los programas y desactive temporalmente el software antivirus.
- Inserte el HP Photosmart Software CD en la unidad de CD y siga las instrucciones que aparecen en pantalla. Si no se abre la ventana de instalación, haga clic en Inicio, Ejecutar y escriba D: \Setup.exe, donde D equivale a la letra de la unidad de CD. Por último, haga clic en Aceptar.
- 3. Una vez finalizada la instalación del software, vuelva a activar el software antivirus.

#### Macintosh

Para instalar el software HP Photosmart para Mac, el Macintosh deberá cumplir los requisitos del sistema indicados en el embalaje de la cámara.

- 1. Introduzca el HP Photosmart Software CD en la unidad de CD.
- 2. Haga doble clic en el icono del CD situado en el escritorio del equipo.
- Haga doble clic en el icono del programa de instalación y, a continuación, siga las instrucciones que aparecen en pantalla.

## 3 Toma de imágenes

Vista en directo permite encuadrar imágenes en la Pantalla de imagen.

 Presione D / D hasta que D aparezca un instante en la esquina superior derecha de la Pantalla de imagen. Esto le

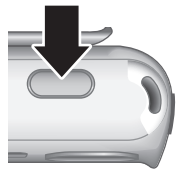

indica que se encuentra en la opción Vista en directo.

- 2. Encuadre el sujeto de la fotografía.
- Presione el botón del **Disparador** para tomar la fotografía.

**Nota** También puede grabar un videoclip usando el modo de fotografía **Vídeo** del menú **Captura**. Para obtener más instrucciones, consulte la Guía del usuario electrónica.

## 4 Revisión y eliminación de imágenes y videoclips

### Revisión de imágenes y videoclips

Puede revisar y eliminar imágenes y videoclips en el modo **Reproducción**.

- Presione A / A hasta que A aparezca un instante en la esquina superior derecha de la Pantalla de imagen. Esto le indica que se encuentra en la opción Reproducción.
- Utilice () para desplazarse por las imágenes y los videoclips (los videoclips se reproducen de forma automática).

### Eliminación de una imagen

Es posible eliminar imágenes una por una mediante la opción **Reproducción**:

- Presione D / D hasta que D aparezca un instante en la esquina superior derecha de la Pantalla de imagen. Esto le indica que se encuentra en la opción Reproducción.
- Utilice () para seleccionar una imagen o un videoclip.
- Presione 0.

Revisión y eliminación de imágenes y videoclips

 Utilice ▲▼ para seleccionar Esta imagen en el submenú Eliminar y presione <sup>Menu</sup><sub>OK</sub>.

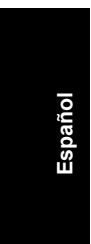

Cámara digital HP Photosmart E427

## 5 Transferencia e impresión de imágenes

## Transferencia de imágenes

Si tiene instalado el software HP Photosmart, siga este procedimiento para transferir imágenes y videoclips al equipo. Si no tiene instalado el software HP Photosmart, busque un procedimiento alternativo en la Guía de usuario electrónica.

- Conecte la cámara al equipo con el cable USB que se incluye con el dispositivo.
- 2. Encienda la cámara y siga las instrucciones que aparecen en la pantalla del equipo para transferir las

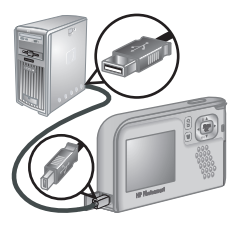

imágenes. Para obtener más información, consulte la función Ayuda del software HP Photosmart.

### Impresión de imágenes desde la cámara

Puede conectar la cámara a cualquier impresora con certificación PictBridge para imprimir imágenes fijas.

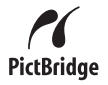

1. Compruebe que la impresora está encendida, que tiene papel y que no aparecen mensajes de error.

Transferencia e impresión de imágenes

- 2. Conecte la cámara y la impresora mediante el cable USB incluido con la cámara y a continuación encienda la cámara.
- 3. Cuando la cámara se conecta a la

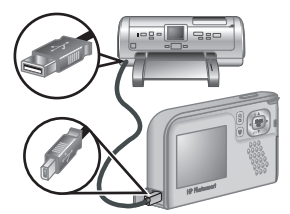

impresora, se abre el menú **Configurar impresión** en la cámara. Para cambiar la configuración, utilice los botones ▲▼ de la cámara para seleccionar una opción de menú, y **()** para cambiar la configuración.

4. Presione  $\frac{Menu}{OK}$  para comenzar a imprimir.

### Referencia rápida de 6 la cámara

Utilice este capítulo como una referencia rápida de las funciones de la cámara. Para conocer a fondo estas funciones, consulte la Guía de usuario electrónica.

#### Vista en directo y Reproducción

- La opción Vista en directo le permite encuadrar fotografías y videoclips en la Pantalla de imagen. Para activar la opción Vista en directo, presione ▶ ▲ Asta que ▲ aparezca un instante en la esquina superior derecha de la Pantalla de imagen.
- Reproducción permite revisar y eliminar imágenes y videoclips. Para activar **Reproducción**, pulse ▲ / ▲ hasta que aparezca ▲ brevemente en la esquina superior derecha de la Pantalla de imagen.

#### Menús

Cuando se presiona Menu en la opción Reproducción o Vista en directo, se obtiene acceso a los menús de la cámara, en forma de pestañas, como se muestra en la pantalla de ejemplo.

Utilice () para desplazarse al menú que desee. Dentro de cada menú, emplee A para moverse a una selección específica.

Para salir del menú, presione  $\Box / \Box$  en cualquier momento.

Referencia rápida de la cámara

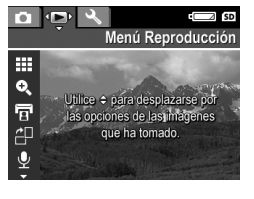

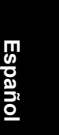

Los menús y las opciones son:

| Menú                                                                                                    | Opciones                                                                                                    |
|----------------------------------------------------------------------------------------------------|----------------------------------------------------------------------------------------------------|
| Captura le permite<br>ajustar la configuración de las<br>características de las<br>imágenes y videoclips que<br>tomará en un futuro con la<br>cámara. | <ul> <li>Modo de fotografía<br/>(Modo automático,<br/>Temporizador<br/>automático, Paisaje,<br/>Retrato, Acción, Puesta<br/>de sol, Vídeo).</li> <li>Configuración del flash</li> <li>Calidad imagen</li> <li>Estampado de fecha y<br/>hora</li> <li>Compensación de<br/>exposición</li> <li>Equilibrio de blanco</li> <li>Velocidad ISO</li> </ul> |
| Reproducción permite<br>revisar y manipular imágenes<br>y videoclips que haya<br>guardado en la cámara.                                               | <ul> <li>Ver viñetas</li> <li>Ampliar</li> <li>Imprimir</li> <li>Rotar</li> <li>Grabar audio</li> <li>Mover imágs. a tarjeta</li> </ul>                                                                                                    |
| <sup>%</sup> La ficha <b>Configurar</b> le permite cambiar el comportamiento de la cámara.                                                            | <ul> <li>Brillo de pantalla</li> <li>Sonidos de cámara</li> <li>Fecha y hora</li> <li>Configuración USB</li> <li>Idioma</li> <li>Acerca de</li> </ul>                                                                                                    |

© 2006 Hewlett-Packard Development Company, L.P.

Printed in China Impreso en China

www.hp.com

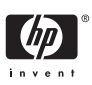

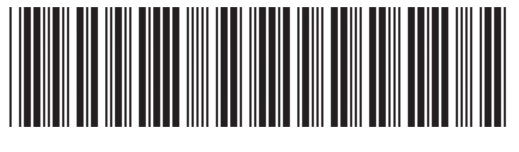

L2437-90003